# How do I get into Honeywell Lynx Touch L7000 programming if I'm locked out?

If you are unable to get back into the TOOLS Menu then you might have locked yourself out of programming. The default installer code is 4112. Whether you are locked out or forgot your installer code here is the only way of getting you back into programming.

## First, power cycle the LYNX Touch L7000 alarm system.

You can either enter the following sequence: Security + More + Tools + Enter Master Code (default is 1234) + Test + Reboot or you can unplug the transformer at the wall, then open the panel and disconnect the battery.

# Press and HOLD the Home button (House icon beneath the touch screen) as soon as you see the white screen during reboot.

When the system is rebooting you will see scrolling Linux text then there will be a white screen. During the white screen press and hold the Home button beneath the touchscreen.

#### Release the Home button when you see 'Ready to Arm' on a green bar across the screen.

Now you will be back to the Home screen. Make sure to execute the following commands in order and quickly.

#### Press and release 'Security' icon on the touchscreen.

#### Press and release 'Arm Stay' on the touchscreen.

## A number pad will pop up. Enter 'Clear' followed by '00'.

Now, you will see the Programming Option in tools.

Then press the program button and enter back into programming.

Once you are back in programming first confirm the installer code.

After you press 'Program' you will see 'Installer Code.' Press that and reset to something you will easily remember.

\*\* The reason why you got locked out of programming is because "No" was selected when prompted to "Allow installer back into programming?" during the last time someone exited programming mode. This question is asked EVERY time you exit programming. You will need to always say "Yes" unless you want to be locked out and need to follow these steps again. \*\*